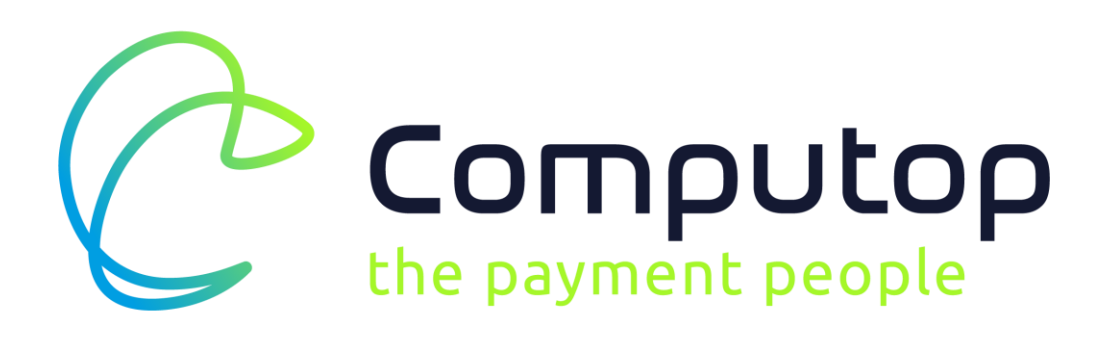

# **Computop Payment Modul für Shop**ware

Installations-und Konfigurationsanleitung Für Shopware ab Version 5.0.x

Computop Wirtschaftsinformatik GmbH Schwarzenbergstrasse 4 96050 Bamberg

# Änderungsverzeichnis

| DATUM      | VERSION | AUTOR               | BEMERKUNG                                                                                                    |
|------------|---------|---------------------|----------------------------------------------------------------------------------------------------|
| 19.03.2018 | 1.0     | Stefan van den Berg | Initial                                                                                                    |
| 28.06.2018 | 1.1     | Rüdiger Haegele     | Capture-Modus "verzögert" an versch. Stellen ent-<br>fernt                                                                        |
| 28.08.2018 | 1.2     | Rüdiger Haegele     | In Kapitel "3.1 Allgemeine Angaben" Screenshot<br>aktualisiert und Erläuterung zu "Bestellnummer Prä-<br>fix / Suffix" eingefügt. |
| 16.09.2019 | 1.3     | Rüdiger Haegele     | Für neue Funktion Kapitel "3.10 Kreditkarten-Test-<br>Modus" hinzugefügt.                                                         |
| 22.10.2019 | 1.4     | Roman Wedemeier     | Umstieg auf neue Klarna API                                                                                                    |
| 28.10.2019 | 1.5     | Rüdiger Haegele     | Rebranding / Aktualisierung                                                                                                    |

## Inhalt

| 1. | <b>Fun</b><br>1 1 | ktionsübersicht                                    |
|----|-------------------|----------------------------------------------------|
|    | 1.2               | Systemvoraussetzungen und Hinweise                 |
|    | _                 |                                                    |
| 2. | <b>Inst</b>       | Plugin Manager öffnen       7                      |
|    | 2.2               | Computop Payment Plugin suchen                     |
|    | 2.3               | Computop Payment im Plugin Manager (Deinstalliert) |
|    | 2.4               | Computop Payment Plugin Installation ausführen     |
|    | 2.5               | Shopware Backend Cache leeren                      |
|    | 2.6               | Computop Payment Plugin aktivieren                 |
|    | 2.7               | Backend und Frontend Cache leeren                  |
|    | 2.8               | Theme Kompilierung                                 |
|    | 2.9               | Shopware Backend neu laden                         |
|    | 2.10              | Computop Payment im Plugin Manager (Installiert)   |
|    |                   |                                                    |
| 3. | Kon               | figuration                                         |
|    | 3.1               | Aligemeine Angaben                                 |
|    | 3.2               | Kreditkarten                                       |
|    | 3.3               | IDEAL                                              |
|    | 3.4               | Klarna                                             |
|    | 3.5               | Lastschrift                                        |
|    | 3.6               | Paydirekt                                          |
|    | 3.7               | Paypal Standard                                    |
|    | 3.8               | AmazonPay                                          |
|    | 3.9               | CRIF Bonitätsprüfung                               |
|    | 3.10              | Kreditkarten-Test-Modus                            |
| 4. | Best              | tellungsverwaltung                                 |
|    | 4.1               | Bestellungen im Shopware Backend                   |
|    | 4.2               | Aktualisierung Zahlungsstatus                      |
|    | 4.3               | Geldeinzug 22                                      |
|    | 4.4               | Gutschriften                                       |
|    | 4.5               | Export Bestelldaten                                |
| 5. | Risk              | management                                         |
|    | 5.1               | Standard Regeln nach Installation                  |
|    | 5.2               | Neue Regeln für Bonitätsprüfung anlegen 27         |
| 6. | API               | -Protokoll                                         |

## 1. Funktionsübersicht

### 1.1 Funktionsbeschreibung

Das Computop Payment Plugin für Shopware ermöglicht die Anbindung von Shopware an die Computop Plattform.

Das Plugin unterstützt die Abwicklung nachfolgender Zahlungsarten:

#### Kredit- und Debitkarten inkl. 3D Secure

• Klarna Pay now (Kreditkarte)

### Online-Überweisung

- iDeal
- sofort (Überweisung)
- Postfinance
- Przelewy24
- Klarna Pay now (Kreditkarte)

#### Lastschrift (SEPA)

• Klarna Pay now (Kreditkarte)

#### Wallet

- Amazon Pay
- paydirekt
- PayPal (inkl. PayPal Express)

#### Rechnungskauf

- Klarna Pay later
- easycredit

#### Ratenkauf

• Klarna Pay now (Kreditkarte)

#### Mobile Pay (Danske Bank)

#### Im Bereich Betrugsprävention

CRIF

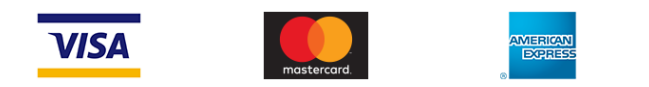

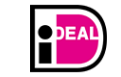

PostFinance

Funktionsübersicht

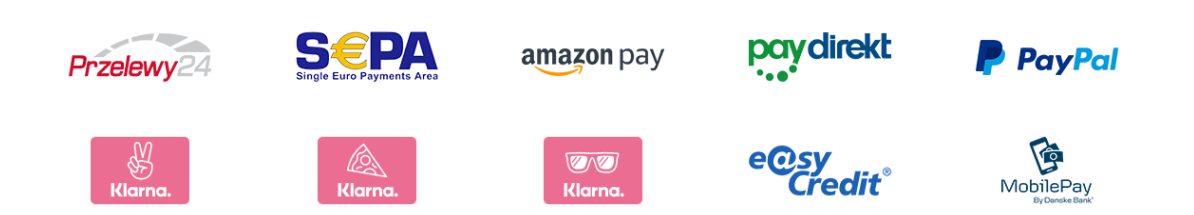

### **1.2** Systemvoraussetzungen und Hinweise

Für die Verwendung des Shopware Computop Payment Plugins sind folgende Systemvorrausetzungen notwendig:

- Installierter und lauffähiger Shopware Shop ab Version 5.0 bis 5.6
- Computop Händlerkonto und je nach verwendeten Zahlarten, Konten bei den Zahlungsanbietern wie Paypal, Amazonpay, Sofort etc.
- PHP Version ab 5.6 bis 7.2
- SSL verwenden und Überall SSL verwenden muss unter Einstellungen > Grundeinstellungen > Shopeinstellungen > Shops f
  ür jeden Shop aktiviert werden.

| Grundeinstellungen - Shops |                        |             |               |                             |                           |                            |               |
|----------------------------|------------------------|-------------|---------------|-----------------------------|---------------------------|----------------------------|---------------|
| Q Suchen                   | 😌 Hinzufügen 🤤 Löschen |             |               | Q Suchen                    | Details                   |                            | 38            |
| 🛱 🕋 Shopeinstellungen      | Name                   | Host        | Virtuelle Url |                             |                           |                            | - 0           |
| Shops                      | Demosnop               | meinsnop.de |               |                             | Name:                     | Demoshop                   |               |
| Währungen                  |                        |             |               |                             | Titel:                    |                            | 0             |
| Lokalisierungen            |                        |             |               |                             | Position:                 | 0                          | <u> </u>      |
| Mailer                     |                        |             |               |                             | Host:                     | meinshop.de                |               |
| Nummernkreise              |                        |             |               |                             | Maturalla Unit            | /shop/de                   |               |
| - C Kundengruppen          |                        |             |               |                             | virtuene ori:             | ( the                      |               |
| Länder-Zonen               |                        |             |               |                             | Pfad:                     | /shop                      |               |
| Shopseiten-Gruppen         |                        |             |               |                             | SSL verwenden:            |                            |               |
| PDF-Belegerstellung        |                        |             |               |                             | Uberall SSL<br>verwenden: | V                          |               |
| H Artikel                  |                        |             |               |                             | SSL Host:                 | secure.example.com         |               |
| Storefront                 |                        |             |               |                             | SSL-Pfad:                 |                            |               |
| Weitere Einstellungen      |                        |             |               |                             | Hostalias:                | meinshop.de                |               |
|                            |                        |             |               |                             |                           |                            |               |
|                            |                        |             |               |                             | Währung:                  | Euro                       | -             |
|                            |                        |             |               |                             | Lokalisierung:            | Deutsch (Deutschland)      | -             |
|                            |                        |             |               |                             | Kategorie:                | Deutsch                    | -             |
|                            |                        |             |               |                             | Template:                 | Responsive                 |               |
|                            |                        |             |               |                             | Dokumenten-               | Responsive                 |               |
|                            |                        |             |               |                             | Template:                 |                            |               |
|                            |                        |             |               |                             | Kundengruppe:             | Shopkunden                 | •             |
|                            |                        |             |               |                             | Kunden-Scope:             | Kunden an den aktuellen Sh | 10p binden. 🗸 |
|                            | I ≪ Seite 1 von 1 ▶    | ▶     (3)   |               | Anzeige Eintrag 1 - 1 von 1 |                           | Zurücksetzen               | Speichem      |

• Für automatische Zahlungsstatus-Updates muss der Shop extern erreichbar sein

## 2. Installation

### 2.1 Plugin Manager öffnen

Öffnen Sie den Plugin Manager unter *Einstellungen > Plugin Manager* im Backend Ihres Shopware Shops.

| 🖙 Artikel 📑 Inhalte 🏦 Kunden                                 | 🔅 Einstellungen                 | Marketing G C | onnect 🥘 🔍 🤉 s | iuche | - · · · · |
|--------------------------------------------------------------|---------------------------------|---------------|----------------|-------|-----------|
| A MEdante                                                    | 🐢 Caches / Performance 🕨 🕨      |               |                |       |           |
|                                                              | 🦸 Grundeinstellungen            |               |                |       |           |
| shopware News                                                | 🗲 Systeminfo                    |               |                |       |           |
| Titel Datum                                                  | 2 Benutzerverwaltung            |               |                |       |           |
| Das sind die Top 10 Shopware-Shops mit Storytelling 22.03.20 | Logfile                         |               |                |       |           |
| Neue Partner für die Shopware Community 21.03.20             | Freitextfeld-Verwaltung         |               |                |       |           |
| Die 10 besten Shopware Interior Shops 15.03.20               | R Versandkosten                 |               |                |       |           |
| So senkst Du Deine Retourenquote im Onlineshon 08.03.20      | Zahlungsarten                   |               |                |       |           |
|                                                              | W E-Mail-Vorlagen               |               |                |       |           |
|                                                              | Kiskmanagement                  |               |                |       |           |
|                                                              | abc Textbausteine               |               |                |       |           |
|                                                              | Theme Manager                   |               |                |       |           |
|                                                              | Plugin Manager (STRG + ALT + P) |               |                |       |           |
|                                                              | Premium Plugins                 |               |                |       |           |
|                                                              |                                 |               |                |       |           |
| ▶ <del>8</del> 0                                             |                                 |               |                |       |           |

### 2.2 Computop Payment Plugin suchen

Suchen Sie das Computop Payment Plugin im Plugin Manager und installieren Sie das Plugin über den **Installieren** Button.

| Plugin Manager   |          |                             |   |                   |             |                   |  |
|------------------|----------|-----------------------------|---|-------------------|-------------|-------------------|--|
| Computop Paymen  | Preis:   | Alle                        | • | Nur zertifiziert: | Sortierung: | Erscheinungsdatum |  |
| <u> Account</u>  |          |                             |   |                   |             |                   |  |
| Account aufrufen |          | Computop Payment            |   |                   |             |                   |  |
| Meine Einkäufe   | $( \cap$ | > Connector<br>von: fatchip |   |                   |             |                   |  |
| Verwaltung       | Y        |                             |   |                   |             |                   |  |
| Home             |          |                             |   |                   |             |                   |  |
| Installiert      |          | Installieren                |   |                   |             |                   |  |
| Updates          |          |                             |   |                   |             |                   |  |
| Entdecken        |          |                             |   |                   |             |                   |  |
| Empfehlungen     |          |                             |   |                   |             |                   |  |
| Neuheiten        |          |                             |   |                   |             |                   |  |
| Highlights       |          |                             |   |                   |             |                   |  |
| Themes           |          |                             |   |                   |             |                   |  |
| Aktionen         |          |                             |   |                   |             |                   |  |
| Lizenzen         |          |                             |   |                   |             |                   |  |
| Erweiterungen    |          |                             |   |                   |             |                   |  |
| Schulungen       |          |                             |   |                   |             |                   |  |
| News             |          |                             |   |                   |             |                   |  |
|                  |          |                             |   |                   |             |                   |  |
|                  |          |                             |   |                   |             |                   |  |
|                  |          |                             |   |                   |             |                   |  |
|                  |          |                             |   |                   |             |                   |  |
|                  |          |                             |   |                   |             |                   |  |
|                  |          |                             |   |                   |             |                   |  |
|                  |          |                             |   |                   |             |                   |  |

Installation

### 2.3 Computop Payment im Plugin Manager (Deinstalliert)

Nach der Installation aus dem Plugin Manager, wird das Computop Payment Plugin unter *Einstellungen > Plugin Manager > Verwaltung > Deinstalliert* aufgelistet.

| Plugin Manager   |                                 |            |                |                 |        |           |              |   | ł   |    |
|------------------|---------------------------------|------------|----------------|-----------------|--------|-----------|--------------|---|-----|----|
| Suchen           | 🕒 Plugin hochladen 🛛 🔑 Lizenzen | abgleichen |                |                 |        |           | Q Suche      |   |     |    |
|                  | Pluginname                      | Version    | Installiert am | Aktualisiert am | Lizenz | Aktiviert | Erstellt von |   |     |    |
| Account          | 🖃 Installiert (4 Plugins)       |            |                |                 |        |           |              |   |     |    |
|                  | Shopware 5 Demo Data DE         | 5.5.0      | 22.08.2019     | 22.08.2019      |        | ×         | shopware AG  | 1 | 0 🗊 |    |
| Account aufrufen | Shopware Auto Update            | 1.0.0      | 06.05.2014     | 06.05.2014      |        | ×         | shopware AG  |   | 0 🗟 | ť. |
| Meine Einkäufe   | Statistics                      | 1          | 18.10.2010     | 18.10.2010      |        | ×         | shopware AG  | / | 0 🗟 |    |
| Verwaltung       | I InputFilter                   | 1          | 18.10.2010     | 18.10.2010      |        | × .       | shopware AG  | / | 0   |    |
|                  | Deinstalliert (19 Plugins)      |            |                |                 |        |           |              |   |     |    |
| Home             | 🖭 Cron                          | 1          |                |                 |        |           | shopware AG  | / | Ð   |    |
| Installiert      | ff CronBirthday                 | 1          |                |                 |        |           | shopware AG  | / | 0   |    |
| Updates          | 1 CronRating                    | 1          |                |                 |        |           | shopware AG  | / | Ð   |    |
| Entdecken        | CronStock                       | 1          |                |                 |        |           | shopware AG  | / | 0   |    |
| Empfehlungen     | Erweitertes Menü                | 1          |                |                 |        |           | shopware AG  | / | Ð   |    |
| Nouhaitan        | Rotification                    | 1          |                |                 |        |           | shopware AG  | / | Ð   |    |
| Neurenen         | TagCloud                        | 1          |                |                 |        |           | shopware AG  | / | Ð   |    |
| Highlights       | Sebug                           | 1.0.0      |                |                 |        |           | shopware AG  | / | Ð   |    |
| Themes           | PayPal                          | 2.3.0      |                |                 |        |           | shopware AG  | / | 00  | 1  |
| Aktionen         | CronProductExport               | 1.0.0      |                |                 |        |           | shopware AG  | / | Ð   |    |
| Lizenzen         | CronRefresh                     | 1.0.0      |                |                 |        |           | shopware AG  | 1 | Ð   |    |
| Erweiterungen    | C Computop Payment Connector    | 1.0.0      |                | 25.10.2019      |        |           | fatchip      | 1 | 00  | W  |
| Schulungen       | Shopware Import/Export          | 2.10.1     |                |                 |        |           | shopware AG  | 1 | 00  |    |
| News             |                                 |            |                |                 |        |           |              |   |     |    |

### 2.4 Computop Payment Plugin Installation ausführen

Die Computop Payment Plugin Installation kann über das grüne + Icon (*Installieren* / *Deinstallieren*) fortgeführt werden.

| CronRefresh                | 1.0.0  |            | shopware AG | / 0     |
|----------------------------|--------|------------|-------------|---------|
| Computop Payment Connector | 1.0.0  | 25.10.2019 | fatchip     | / 🔁 🕲 🗑 |
| Shopware Import/Export     | 2.10.1 |            | shopware AG | / 🕄 🕲 🗑 |

### 2.5 Shopware Backend Cache leeren

Bestätigen Sie die Neu-Initialisierung des Shopware Backend Cache über den **Ja** Button.

| Computop Payment                            |                                                                                                    |   |
|---------------------------------------------|----------------------------------------------------------------------------------------------------|---|
| Computop Payr<br>Erstellt von: FATCHIP GmbH | nent                                                                                                    | Î |
|                                             | Version: 1.0.0                                                                                                    |   |
|                                             | Bewertung:                                                                                                    |   |
|                                             | Das Plugin erfordert eine Neu-Initialisierung der folgendes Caches:<br>- backend<br>- config<br>- proxy<br>Cache jetzt leeren? |   |
|                                             |                                                                                                    |   |

### 2.6 Computop Payment Plugin aktivieren

Aktivieren Sie das Computop Payment Plugin über den **Aktivieren** Button.

| Computop Payment |                                                  |
|------------------|--------------------------------------------------|
| Computop Payment |                                                  |
|                  | Version: 1.0.0<br>Bewertung: (0)                 |
| **               | Aktivieren<br>Neu installieren<br>Deinstallieren |

### 2.7 Backend und Frontend Cache leeren

Bestätigen Sie die Neu-Initialisierung der Caches (Backend und Frontend) über den **Ja** Button.

9

| Computop Payment                          |                                                                                                    |   |
|-------------------------------------------|----------------------------------------------------------------------------------------------------|---|
| Computop Pa<br>Erstellt von: FATCHIP GmbH | yment                                                                                                    | ^ |
|                                           | Version: 1.0.0  Das Plugin erfordert eine Neu-Initialisierung der folgendes Caches:  - backend - config - frontend - http - proxy - router - template - theme Cache jetzt leeren?  Ja Nein |   |

### 2.8 Theme Kompilierung

Bestätigen Sie die Theme Kompilierung über den Theme kompilieren Button.

| Computop Payment |                                                                                                    |            |
|------------------|----------------------------------------------------------------------------------------------------|------------|
| Computop Payme   | ent                                                                                                    | ^          |
|                  | Theme Kompilierung                                                                                                    |            |
| ***              | Information         Die Theme Dateien müssen kompiliert werden. Dies<br>ist nur nötig, wenn du grundlegende Änderungen am<br>Theme vorgenommen hast. Falls die Themes nicht<br>manuell kompiliert werden, werden Änderungen an<br>Themes nicht im Frontend übernommen. Sollten<br>keine kompilierten Dateien beim Aufruf des<br>Frontends vorliegen, wird der Prozess automatisch<br>angestoßen.         Bei Auswahl eines oder mehrerer Shops werden nur<br>diese kompiliert. Ansonsten alle. | rERSION%%% |
|                  | Shopauswahl                                                                                                    |            |
|                  | Kompiliere Theme für Shop "Demoshop"                                                                                                    |            |
|                  | Themes kompilieren Schließen                                                                                                    |            |
|                  |                                                                                                    |            |

### 2.9 Shopware Backend neu laden

Laden Sie jetzt das Shopware Backend mit der Tastenkombination **Strg.-F5** im Browser neu.

### 2.10 Computop Payment im Plugin Manager (Installiert)

Nach der Installation wird das Computop Payment Plugin unter *Einstellungen > Plugin Manager > Verwaltung > Installiert* aufgelistet und kann im nächsten Schritt konfiguriert werden.

| gin Manager   |                                 |              |                |                 |        |           |              | 80      |
|---------------|---------------------------------|--------------|----------------|-----------------|--------|-----------|--------------|---------|
| chen          | 🕒 Plugin hochladen 🛛 🔑 Lizenzer | n abgleichen |                |                 |        |           | Q Such       | e       |
|               | Pluginname                      | Version      | Installiert am | Aktualisiert am | Lizenz | Aktiviert | Erstellt von |         |
| Account       | Installiert (5 Plugins)         |              |                |                 |        |           |              |         |
|               | Computop Payment Connector      | %%VE         | 25.10.2019     | 25.10.2019      |        | × .       | fatchip      | / 🗢 🗟 🕻 |
| ount aufrufen | Snopware 5 Demo Data DE         | 5.5.0        | 22.08.2019     | 22.08.2019      |        | ~         | snopware AG  | / 🛡 👳   |
| ine Einkäufe  | Shopware Auto Update            | 1.0.0        | 06.05.2014     | 06.05.2014      |        | ×         | shopware AG  | / 🗢 🗟   |
| altung        | Statistics                      | 1            | 18.10.2010     | 18.10.2010      |        | ~         | shopware AG  | / 🖨 🔄   |
| incung        | I InputFilter                   | 1            | 18.10.2010     | 18.10.2010      |        | ~         | shopware AG  | / 0     |
| 10            | Deinstalliert (18 Plugins)      |              |                |                 |        |           |              |         |
| alliert       | Cron                            | 1            |                |                 |        |           | shopware AG  | / 0     |
| ates          | TronBirthday                    | 1            |                |                 |        |           | shopware AG  | / 0     |
| cken          | 1 CronRating                    | 1            |                |                 |        |           | shopware AG  | / 0     |
| 6-bl          | CronStock                       | 1            |                |                 |        |           | shopware AG  | / 0     |
| renlungen     | Erweitertes Menü                | 1            |                |                 |        |           | shopware AG  | / 0     |
| heiten        | Notification                    | 1            |                |                 |        |           | shopware AG  | / 0     |
| lights        | TagCloud                        | 1            |                |                 |        |           | shopware AG  | / 0     |
| nes           |                                 | 1.0.0        |                |                 |        |           | shopware AG  | 10      |
| onen          | Sec Debug                       | 2.3.0        |                |                 |        |           | shopware AG  |         |
| nzen          | PayPal                          | 1.0.0        |                |                 |        |           | shares AC    |         |
| eiterungen    | CronProductExport               | 1.0.0        |                |                 |        |           | snopware AG  |         |
|               | CronRefresh                     | 1.0.0        |                |                 |        |           | shopware AG  | / 0     |

## 3. Konfiguration

Die Computop Payment Plugin Grundeinstellungen können Sie unter *Einstellungen* > *Pluginmanager* > *Installiert* > *Computop Payment* > *Öffnen* vornehmen.

| Plugin Manager   |                               |            |                |                 |        |       |                  |       |       |   |
|------------------|-------------------------------|------------|----------------|-----------------|--------|-------|------------------|-------|-------|---|
| Suchen           | 🕒 Plugin hochladen 🎤 Lizenzer | abgleichen |                |                 |        |       | Q Such           | e     |       |   |
|                  | Pluginname                    | Version    | Installiert am | Aktualisiert am | Lizenz | Aktiv | ert Erstellt von |       |       |   |
| Account          | Installiert (5 Plugins)       |            |                |                 |        |       |                  |       |       |   |
|                  | Computop Payment Connector    | %%VE       | 25.10.2019     | 25.10.2019      |        | ~     | fatchip          |       | ) 🗟 🤇 | ٥ |
| Account aufrufen | Shopware 5 Demo Data DE       | 5.5.0      | 22.08.2019     | 22.08.2019      |        | ~     | shopware AG      | 10    | ) 🔄   |   |
| Meine Einkäufe   | Shopware Auto Update          | 1.0.0      | 06.05.2014     | 06.05.2014      |        | ~     | shopware AG      | - / ( | ) 🤿   |   |
| Verwaltung       | Statistics                    | 1          | 18.10.2010     | 18.10.2010      |        | ~     | shopware AG      | - / ( | ) 🗟   |   |
| verwarding       | I InputFilter                 | 1          | 18.10.2010     | 18.10.2010      |        | ~     | shopware AG      | / (   |       |   |
| Home             | Deinstalliert (18 Plugins)    |            |                |                 |        |       |                  |       |       |   |
| Installiert      | Cron                          | 1          |                |                 |        |       | shopware AG      | / (   | )     |   |

Sichern Sie Ihre Konfiguration über den **Speichern** Button.

Es gibt keine weiteren Konfigurationseinstellungen für die Zahlarten unter *Einstellungen* > *Zahlungsarten*.

### 3.1 Allgemeine Angaben

| Computop Payment Connector        |                         |                  |                        |       |
|-----------------------------------|-------------------------|------------------|------------------------|-------|
| Computor<br>Erstellt von: fatchip | o Payment               | t Conne          | ctor                   | Í     |
|                                   |                         | Version:         | %%VERSION%%            |       |
|                                   |                         | Bewertung:       | ★ ★ ★ ★ ★ (0)          |       |
| the payment pe                    | ople                    | Neu<br>Dei<br>De | installieren           |       |
| Konfiguration Beschreibung        | Pluginbeschreibung      | Changelog        | Installationsanleitung |       |
| MerchantID:                       | 1011-111                |                  |                        | 0     |
| MAC:                              | LUMPER PROPERTY.        | <b>111</b> 2     |                        | 0     |
| Blowfish Password:                | No. of Concession, Name |                  |                        | 0     |
| Bestellnummer Präfix:             |                         |                  |                        | 0     |
| Bestellnummer Suffix:             |                         |                  |                        | 0     |
| Debug Protokoll:                  | Protokollierung         |                  | •                      | · 🕜 🗸 |

Die Daten für *MerchantID*, *MAC* und *Blowfish Passwort* bekommen Sie vom Computop Sales-Team nach Vertragsabschluss.

| Konfiguration        | Beschreibung                                                                                                    |
|----------------------|----------------------------------------------------------------------------------------------------|
| MerchantID           | Ihre Computop Merchant ID                                                                                                    |
| MAC                  | Ihr HMAC-Key                                                                                                    |
| Blowfish Passwort    | Ihr Blowfish Passwort                                                                                                    |
| Bestellnummer Präfix | Wird zu Anfang der in Shopware erzeugten Be-<br>stellnummer eingefügt.                                                                                                    |
| Bestellnummer Suffix | Wird an die in Shopware erzeugte Bestellnum-<br>mer angehangen.                                                                                                    |
| Debug Protokoll      | Wenn Debug Protokoll auf <b>Protokollierung</b> ge-<br>stellt wird, wird eine Log-Datei mit Debug Aus-<br>gaben im Shopware Log Verzeichnis erstellt.<br>Diese enthält zusätzliche Debuginformationen<br>und kann bei der Fehlersuche hilfreich sein. |

## 3.2 Kreditkarten

| Kreditkarte - Modus:               | IFrame      | 2 |
|------------------------------------|-------------|---|
| Kreditkarte - Capture Modus:       | Automatisch | 2 |
| Kreditkarte - Acquirer:            | GICC        | 2 |
| Kreditkarte - Verzögerung Capture: | 1           | 2 |
| Kreditkarte - Template Name:       |             | 2 |

| Konfiguration                    | Beschreibung                                                                                                    |  |  |  |  |
|----------------------------------|----------------------------------------------------------------------------------------------------|--|--|--|--|
| Kreditkarte – Modus              | Hier legen Sie fest in welchen Schritten der<br>Kunde seine Kreditkarten Informationen eingibt.                                                                                                    |  |  |  |  |
|                                  | IFrame: Kreditkartendaten werden nach Klick<br>auf <b>Zahlungspflichtig bestellen</b> in ein iFrame<br>eingegeben.                                                                                                    |  |  |  |  |
|                                  | Silent Mode: Kreditkartendaten werden auf der Seite Zahlungsart wählen eingegeben.                                                                                                    |  |  |  |  |
|                                  | <b>Hinweis:</b> Für die Kreditkartenanbindung ist es<br>notwendig eine PCI-Selbstauskunft für Ihren<br>Kreditkarten Acquirer auszufüllen. Weitere Infor-<br>mationen erhalten Sie von Ihrem Computop An-<br>sprechpartner. Bitte klären Sie vorab mit ihm, ob<br>Sie die iFrame- oder die Silent Mode Variante<br>nutzen wollen.                                                                                                    |  |  |  |  |
| Kreditkarte – Capture Mo-<br>dus | Hier legen Sie fest zu welchem Zeitpunkt die<br>Zahlung eingezogen wird.                                                                                                    |  |  |  |  |
|                                  | <ul> <li>mationen erhalten Sie von Ihrem Computop A<br/>sprechpartner. Bitte klären Sie vorab mit ihm,<br/>Sie die iFrame- oder die Silent Mode Variante<br/>nutzen wollen.</li> <li>Mo-<br/>Hier legen Sie fest zu welchem Zeitpunkt die<br/>Zahlung eingezogen wird.</li> <li>AUTOMATISCH: Reservierte Beträge werden<br/>sofort automatisch eingezogen.</li> <li>MANUELL: Geldeinzüge werden von Ihnen m<br/>nuell oder durch ein anderes System im</li> </ul>                                             |  |  |  |  |
|                                  | <ul> <li>Kreditkarten Acquirer auszurulien, weitere in mationen erhalten Sie von Ihrem Computop / sprechpartner. Bitte klären Sie vorab mit ihm Sie die iFrame- oder die Silent Mode Variante nutzen wollen.</li> <li>Hier legen Sie fest zu welchem Zeitpunkt die Zahlung eingezogen wird.</li> <li>AUTOMATISCH: Reservierte Beträge werder sofort automatisch eingezogen.</li> <li>MANUELL: Geldeinzüge werden von Ihnen m nuell oder durch ein anderes System im Shopware Backend durchgeführt.</li> </ul> |  |  |  |  |
| Kreditkarte – Acquirer           | Legen Sie in Absprache mit Ihrem Computop An-<br>sprechpartner fest, welchen Acquirer Sie ver-<br>wenden. Diese Einstellung muss mit der Angabe<br>auf Seiten von Computop übereinstimmen.                                                                                                    |  |  |  |  |
| Kreditkarte – Template           | Name der XSLT-Datei mit Ihrem individuellen<br>Layout für das Bezahlformular.                                                                                                    |  |  |  |  |
|                                  | Wenn Sie das neugestaltete und abwärtskompa-<br>tible Computop-Template nutzen möchten, über-<br>geben Sie den Templatenamen <b>ct_compatible</b> .                                                                                                    |  |  |  |  |

| Wenn Sie das Responsive Computop-Template für mobile Endgeräte nutzen möchten, übergeben Sie den Templatenamen <b>ct_responsive</b> . |
|----------------------------------------------------------------------------------------------------|
| Mehr Informationen zu den verschiedenen<br>Templates, erhalten Sie in der <u>Computop Kredit-</u><br><u>karten Dokumentation</u> .    |

### 3.3 iDEAL

| iDEAL - Dienst: | iDEAL Direkt               | - | ? |
|-----------------|----------------------------|---|---|
|                 | iDeal Banken aktualisieren |   |   |

| Konfiguration  | Beschreibung                                                                                                    |
|----------------|----------------------------------------------------------------------------------------------------|
| iDEAL – Dienst | iDEAL kann direkt oder über SOFORT angebun-<br>den werden.<br>Legen Sie in Absprache mit Ihrem Computop An-<br>sprechpartner fest, welchen Dienst Sie verwen-<br>den. |

Nach der Installation muss in den Plugineinstellungen einmal auf den Button **iDEAL Banken aktualisieren** geklickt werden.

Nach Erfolg erscheint die Meldung: *iDEAL Banken Aktualisieren. Success: True. Count: 10* 

| iDeal Banken aktualisieren |           |
|----------------------------|-----------|
| success: true              | Schließen |
| count: 10                  |           |

### 3.4 Klarna

| Klarna Aktionscode: | 3113 | ? |
|---------------------|------|---|
| Klarna Konto:       | test | ? |

| Konfiguration        | Beschreibung                                                                                                    |
|----------------------|----------------------------------------------------------------------------------------------------|
| Klarna – Aktionscode | Der Wert des Aktionscodes ist von den Laufzei-<br>ten und Monatsraten abhängig, die Sie mit<br>Klarna vereinbart haben. Sie finden diesen Wert<br>in Ihrem Klarna Konto. Dieser Wert kann per<br>Land/Subshop unterschiedlich sein. |
| Klarna – Konto       | Sie können mehrere Konten bei Klarna haben<br>und hier können Sie das zu benutzende Konto<br>eintragen. Das Konto muss vorher bei Klarna er-<br>stellt werden.                                                                      |

### 3.5 Lastschrift

| Lastschrift - Dienst:              | Direktanbindung | - | 0 |  |
|------------------------------------|-----------------|---|---|--|
| Lastschrift - Capture Modus:       | Automatisch     | - | 0 |  |
| Lastschrift - Verzögerung Capture: | 1               | * | 2 |  |
| Lastschrift - EVO Debit Delay:     | 1               | * | 0 |  |

| Konfiguration                    | Beschreibung                                                                                                    |
|----------------------------------|----------------------------------------------------------------------------------------------------|
| Lastschrift – Dienst             | Lastschrift Zahlungen können direkt, über EVO<br>oder über INTERCARD abgewickelt werden.<br>Legen Sie in Absprache mit Ihrem Computop An-<br>sprechpartner fest, welchen Dienst Sie verwen-<br>den. Diese Einstellung muss mit der Angabe auf<br>Seiten von Computop übereinstimmen. |
| Lastschrift – Capture Mo-<br>dus | <ul> <li>Hier legen Sie fest, zu welchem Zeitpunkt die<br/>Zahlung eingezogen wird.</li> <li>AUTO: Reservierte Beträge werden sofort auto-<br/>matisch eingezogen.</li> <li>MANUELL: Geldeinzüge werden von Ihnen ma-<br/>nuell im Shopware Backend durchgeführt.</li> </ul>         |
| Lastschrift – EVO Debit<br>Delay | Anzahl Banktage (>0), die auf das Ausführungs-<br>datum einer Lastschrift addiert werden.<br>Diese Einstellung hat nur eine Funktion, wenn<br>Sie Lastschrift über den Dienst <b>EVO</b> einbinden.                                                                                  |

## 3.6 Paydirekt

| Paydirekt - Shop Api Key:        |             | 0   |  |
|----------------------------------|-------------|-----|--|
| Paydirekt - Capture Modus:       | Automatisch | • 0 |  |
| Paydirekt - Verzögerung Capture: | 1           | • 0 |  |

| Konfiguration             | Beschreibung                                                                                |
|---------------------------|---------------------------------------------------------------------------------------------|
| Paydirekt - Shop Api Key  | Ihr Api Key bei Paydirekt                                                                   |
| Paydirekt – Capture Modus | Hier legen Sie fest zu welchem Zeitpunkt die<br>Zahlung eingezogen wird.                    |
|                           | AUTO: Reservierte Beträge werden sofort auto-<br>matisch eingezogen.                        |
|                           | <b>MANUELL:</b> Geldeinzüge werden von Ihnen ma-<br>nuell im Shopware Backend durchgeführt. |

## 3.7 Paypal Standard

|  | Paypal - Capture Modus: | Automatisch | - | 0 |  |  |  |
|--|-------------------------|-------------|---|---|--|--|--|
|--|-------------------------|-------------|---|---|--|--|--|

| Konfiguration          | Beschreibung                                                                                                    |
|------------------------|----------------------------------------------------------------------------------------------------|
| Paypal – Capture Modus | Hier legen Sie fest zu welchem Zeitpunkt die<br>Zahlung eingezogen wird.                                                          |
|                        | AUTO: Reservierte Beträge werden sofort auto-<br>matisch eingezogen.                                                              |
|                        | <b>MANUELL:</b> Geldeinzüge werden von Ihnen ma-<br>nuell im Shopware Backend durchgeführt.                                       |
|                        | Wichtig: Bitte kontaktieren Sie den Computop<br>Support für Manuell, um die unterschiedlichen<br>Einsatzmöglichkeiten abzuklären. |

## 3.8 AmazonPay

| AmazonPay - SellerId:     |                      | 0   |  |
|---------------------------|----------------------|-----|--|
| AmazonPay - ClientId:     |                      | 0   |  |
| AmazonPay - Button Typ:   | Amazon Pay (Default) | • 7 |  |
| AmazonPay - Button Farbe: | Gold                 | • 7 |  |
| AmazonPay - Button Größe: | small                | • 7 |  |

| Konfiguration            | Beschreibung                                                                                                    |
|--------------------------|----------------------------------------------------------------------------------------------------|
| AmazonPay – SellerId     | Ihre AmazonPay SellerId                                                                                                    |
| AmazonPay – ClientId     | Ihre AmazonPay ClientId                                                                                                    |
| AmazonPay – Button Typ   | Typ des Amazon Buttons. Mögliche Werte:<br>AmazonPay (Default), Pay, A, LwA, Login                                                                      |
|                          | Ein Beispiel für die verschiedenen <b>Button Ty-</b><br><b>pen</b> finden Sie in der Amazon Pay Dokumenta-<br>tion unter <u>Amazon Dokumentation</u> .  |
| AmazonPay – Button Farbe | Farbe des Amazon Buttons. Mögliche Werte:<br>Gold, LightGrey, DarkGrey                                                                                  |
|                          | Ein Beispiel für die verschiedenen <b>Button Far-</b><br><b>ben</b> finden Sie in der Amazon Pay Dokumenta-<br>tion unter <u>Amazon Dokumentation</u> . |
| AmazonPay – Button Größe | Größe des Amazon Buttons. Mögliche Werte:<br>Small, Medium                                                                                              |
|                          | Ein Beispiel für die verschiedenen <b>Button Grö-</b><br><b>Ben</b> finden Sie in der Amazon Pay Dokumenta-<br>tion unter <u>Amazon Dokumentation</u> . |

Informationen zur Konfiguration von AmazonPay in Ihrem Amazon Händlerkonto erhalten Sie in der <u>Computop AmazonPay Dokumentation</u>.

### 3.9 CRIF Bonitätsprüfung

Computop Paycontrol, eine automatisierte Bonitäts-Prüfung mit allen gängigen Auskünften, kombiniert Flexibilität und Zahlungssicherheit für den Online-Handel. Mit Paycontrol können Sie zum Beispiel automatisch Auskünfte von CRIF einholen.

| CRIF Bonitätsprüfung:                                         | QuickCheck | -        | 0 |
|---------------------------------------------------------------|------------|----------|---|
| Bonitätsprüfung - Zurückgelieferte<br>Adressdaten verwenden:  | Nein       | -        | 0 |
| Bonitätsprüfung - Gültigkeit der<br>Bonitätsprüfung in Tagen: | 30         | <u>A</u> | 0 |

| Konfiguration                                                      | Beschreibung                                                                                                    |
|--------------------------------------------------------------------|----------------------------------------------------------------------------------------------------|
| CRIF Bonitätsprüfung                                               | Hier können Sie die CRIF-Bonitätsprüfung akti-<br>vieren und festlegen welche Art von Prüfung ver-<br>wendet werden soll.<br>Mögliche Werte: QuickCheck, CreditCheck                                                                                                    |
| Bonitätsprüfung - Zurück-<br>gelieferte Adressdaten ver-<br>wenden | Wählen Sie hier <b>Ja</b> um die Rechnungsadresse<br>mit der u.U. korrigierten Adressen aus der Boni-<br>tätsprüfung zu ersetzen.                                                                                                    |
| Bonitätsprüfung - Gültig-<br>keit der Bonitätsprüfung in<br>Tagen  | <ul> <li>Stellen Sie hier ein, wie lange eine bereits<br/>durchgeführte Bonitätsprüfung gültig bleiben soll<br/>(in Tagen).</li> <li>Da eine Bonitätsprüfung kostenpflichtig ist, wird<br/>das Ergebnis für eine Adresse gespeichert. Erst<br/>nach der hier eingestellten Anzahl von Tagen,<br/>wird die Adresse erneut geprüft.</li> </ul> |

### 3.10 Kreditkarten-Test-Modus

Das Modul erlaubt den Betrieb der Kreditkartenzahlung in einem sogenannten "Test-Modus", in welchem alle ausgeführten Test-Transaktionen nicht zu realen Buchungen führen. Die De/Aktivierung des Testmodus erfolgt über die Einstellung "Kreditkarten-Test-Modus"

| Kreditkarte - Test-Modus: | aktiv             | •                              |
|---------------------------|-------------------|--------------------------------|
|                           |                   |                                |
| Konfiguration             |                   | Beschreibung                   |
| Kreditkarten-1            | <b>Fest-Modus</b> | Mögliche Werte: aktiv, inaktiv |

## 4. Bestellungsverwaltung

Über das Shopware Backend können Bestellungen verwaltet werden und für Computop Zahlarten Geldeinzüge (capture) und Gutschriften (credit) ausgeführt werden.

**Wichtig**: Wenn Sie Geldeinzüge oder Gutschriften aus dem Computop Analytics Backend ausführen, werden von Computop **KEINE** Benachrichtigungen (Notifications) an das Shopsystem gesendet. Der Zahlungsstatus im Shop wird in diesem Fall **NICHT** automatisch aktualisiert.

### 4.1 Bestellungen im Shopware Backend

Die Bestellungen können Sie im Shopware Backend unter *Kunden > Bestellungen* einsehen.

Bei allen Computop Bestellungen wird die Computop Zahlungsart angezeigt und kann über den **Zeige Details** Button bearbeitet werden.

| Bestellungen    |               |     |   |        |            |        |              |                      |        |      |                 |            |                  |                  |   |     |   |
|-----------------|---------------|-----|---|--------|------------|--------|--------------|----------------------|--------|------|-----------------|------------|------------------|------------------|---|-----|---|
| Filter Optionen |               |     | 1 | Stapel | verarbeitu | ing    |              |                      |        |      |                 |            | Q 8              | uche             |   |     |   |
| Von:            |               |     |   | Bestel | Bestelli   | Betrag | Transaktion  | Zahlungsart          | Versan | Shop | Kunde           | E-Mail     | Aktueller Bestel | Aktueller Zahlur |   |     |   |
|                 |               |     |   | 19     | 20002      | 12,00  | 107987989218 | Computop Postfinance | 0      | De   | Mustermann, Max | max.muster | Offen            | Reserviert       | 2 | 0,  |   |
| Bis:            |               | 888 |   | 19     | 20001      | 8,00   | 196546992187 | Computop Kreditkarte | 0      | De   | Mustermann, Max | max.muster | Offen            | Reserviert       | 2 | • , | / |
| Bestellstatus:  | Alle anzeigen | -   |   |        |            |        |              |                      |        |      |                 |            |                  |                  |   |     |   |
| Zahlungsstatus: | Alle anzeigen | -   |   |        |            |        |              |                      |        |      |                 |            |                  |                  |   |     |   |
| Zahlungsart:    | Alle anzeigen | -   |   |        |            |        |              |                      |        |      |                 |            |                  |                  |   |     |   |

Für Bestellungen die über Computop bezahlt wurden, wird der Reiter **Positionen** unter Bestellungsdetails erweitert. Es kommen zwei neue Spalten **Eingezogen** und **Gutgeschrieben** hinzu. Außerdem gibt es die Buttons **Positionen einziehen** und **Positionen gutschreiben**.

| B | Bestellungs-Details: 20001 |                       |              |             |                |        |   |         |         |   |  |            |             |
|---|----------------------------|-----------------------|--------------|-------------|----------------|--------|---|---------|---------|---|--|------------|-------------|
| ſ | Jbersicht Details H        | Kommunikation Positio | onen Dok     | umente      | Status History |        |   |         |         |   |  |            |             |
| • | Hinzufügen 🛛 😑 Alle n      | narkierten löschen 📉  | Positionen g | utschreiben |                |        |   |         |         |   |  |            |             |
|   | Artikelnummer              | Artikelname           | Anzahl       | Preis       | Gesamt         | Status | · | Steuern | Bestand |   |  | Eingezogen | Gutgeschrie |
|   | SW10119                    | Zartbitter mit Minze  | 1            | 3,00        | 3,00           | Offen  |   | 19%     | -4      | 0 |  | 3          | 0           |
|   | sw-surcharge               | Mindermengenzuschlag  | 1            | 5,00        | 5,00           | Offen  |   | 19%     | 0       | 0 |  | 5          | 0           |

In den Spalten **Eingezogen** und **Gutgeschrieben** sehen Sie welcher Betrag für diese Position eingezogen bzw. gutgeschrieben wurde.

Ob die Versandkosten eingezogen bzw. gutgeschrieben wurden finden Sie in dem Reiter **Übersicht** unter **Freitextfelder**.

| eitextfelder                                                                   |     |        |
|--------------------------------------------------------------------------------|-----|--------|
| Freitextfelder                                                                 |     |        |
| Versandkosten bisher<br>eingezogen:<br>Versandkosten bisher<br>gutgeschrieben: | 3,9 | ×<br>• |
|                                                                                |     |        |

Bestellungsverwaltung

### 4.2 Aktualisierung Zahlungsstatus

Nach einer erfolgreichen Bestellung mit einer Computop Zahlungsart bekommt diese Bestellung grundsätzlich zuerst den Zahlungsstatus **reserviert**.

Nach einem erfolgreichen Geldeinzug (capture) sendet Computop eine Notification an dem Shop, dieser Vorgang kann einige Minuten in Anspruch nehmen. Wenn die Notification im Shop angekommen ist wird der Zahlungsstatus auf **Komplett Bezahlt** gesetzt.

Sollten Sie für eine Zahlart den Capture Modus auf **Manuell** gestellt haben, wird das Geld **NIE** automatisch eingezogen. Die Bestellung behält den Status **reserviert**, bis Sie den Geldeinzug manuell ausführen.

### 4.3 Geldeinzug

Sie können den Geldeinzug (capture) manuell anstoßen unter *Bestellungs-Details* > *Positionen*.

| В | Bestellungs-Details: 20001                                                              |                       |                            |        |                |         |         |    |            |             |   |  |
|---|-----------------------------------------------------------------------------------------|-----------------------|----------------------------|--------|----------------|---------|---------|----|------------|-------------|---|--|
|   | Übersicht Details H                                                                     | Kommunikation Positio | nen Dok                    | umente | Status History |         |         |    |            |             |   |  |
| • | 😔 Hinzufügen 🤤 Alle markierten löschen 🙀 Positionen einziehen 🙀 Positionen gutschreiben |                       |                            |        |                |         |         |    |            |             |   |  |
|   | Artikelnummer                                                                           | Artikelname           | Anzahl Preis Gesamt Status |        | Status         | Steuern | Bestand |    | Eingezogen | Gutgeschrie |   |  |
|   | SW10119                                                                                 | Zartbitter mit Minze  | 1                          | 3,00   | 3,00           | Offen   | 19%     | -4 | <b>O E</b> | 3           | 0 |  |
|   | sw-surcharge                                                                            | Mindermengenzuschlag  | 1                          | 5,00   | 5,00           | Offen   | 19%     | 0  | •          | 5           | 0 |  |
|   |                                                                                         |                       |                            |        |                |         |         |    |            |             |   |  |

Wählen Sie die Positionen die Sie einziehen möchten und klicken anschließend auf **Positionen einziehen**. Es erscheint eine Popup-Meldung wo zusammengefasst wird, wieviel Sie einziehen möchten und ob auch die Versandkosten mit eingezogen werden sollen (Standard: Ja).

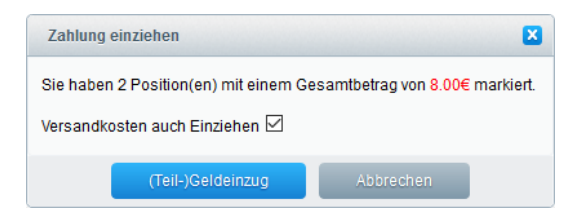

Nach Klick auf **(Teil-)Geldeinzug** kommt bei Erfolg die folgende Meldung *Der Geldeinzug wurde erfolgreich durchgeführt* oder bei Fehler eine Fehlermeldung. Bei Erfolg wird der Zahlungsstatus automatisch auf **Komplett bezahlt** oder **Teilweise bezahlt** angepasst, abhängig davon ob Sie die Bestellung komplett oder nur teilweise eingezogen haben.

### 4.4 Gutschriften

Sie können Gutschriften (credit) unter *Bestellungs-Details > Positionen* anstoßen.

| B | Jestellungs-Details: 20001                                                              |                        |          |        |                |        |  |         |         |   |            |             |
|---|-----------------------------------------------------------------------------------------|------------------------|----------|--------|----------------|--------|--|---------|---------|---|------------|-------------|
| ſ | bersicht Details K                                                                      | Communikation Position | nen Doki | umente | Status History |        |  |         |         |   |            |             |
| G | 😌 Hinzufügen 🤤 Alle markierten löschen 🙀 Positionen einziehen 🙀 Positionen gutschreiben |                        |          |        |                |        |  |         |         |   |            |             |
|   | Artikelnummer                                                                           | Artikelname            | Anzahl   | Preis  | Gesamt         | Status |  | Steuern | Bestand |   | Eingezogen | Gutgeschrie |
|   | SW10119                                                                                 | Zartbitter mit Minze   | 1        | 3,00   | 3,00           | Offen  |  | 19%     | -4      | • | 3          | 0           |
|   | sw-surcharge                                                                            | Mindermengenzuschlag   | 1        | 5,00   | 5,00           | Offen  |  | 19%     | 0       | • | 5          | 0           |
|   |                                                                                         |                        |          |        |                |        |  |         |         |   |            |             |

Wählen Sie die Positionen die Sie gutschreiben möchten und klicken Sie anschließend auf **Positionen gutschreiben**. Es kommt eine Popup-Meldung wo nochmal zusammengefasst wird wieviel Sie gutschreiben möchten und ob auch die Versandkosten gutgeschrieben werden sollen (Standard: Nein).

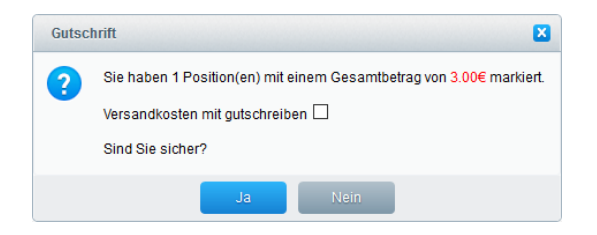

Nach Klick auf **Ja** kommt bei Erfolg die folgende Meldung *Die Gutschrift wurde erfolgreich durchgeführt* oder bei Fehler eine Fehlermeldung. Bei Erfolg wird der Zahlungsstatus automatisch auf **Wiedergutschrift** angepasst.

### 4.5 Export Bestelldaten

Für Kreditkartenzahlungen werden die Pseudo Kartennummer, das Ablaufdatum und der Kartenanbieter im System gespeichert. Sollten Sie diese Daten z.B. in Ihrer Warenwirtschaft benötigen, können Sie diese Daten exportieren.

Das Shopware Import/Export Plugin bietet Ihnen die Möglichkeit Bestelldaten zu exportieren. Im folgenden Abschnitt wird beschrieben wie Sie diese Felder an den Bestellexport hinzufügen können. Voraussetzung ist, dass das Shopware Import/Export Plugin installiert und aktiviert ist.

**Hinweis:** Diese Beschreibung gilt für Shopware Version 5.4. Für Shopware-Versionen < 5.2 müssen Sie das Plugin **Shopware Import/Export** installieren. Für diese Shopware-Versionen werden Sie kein Export Profil kopieren, aber ein neues Profil anlegen. Auch die weiteren Schritte können geringfügig abweichen.

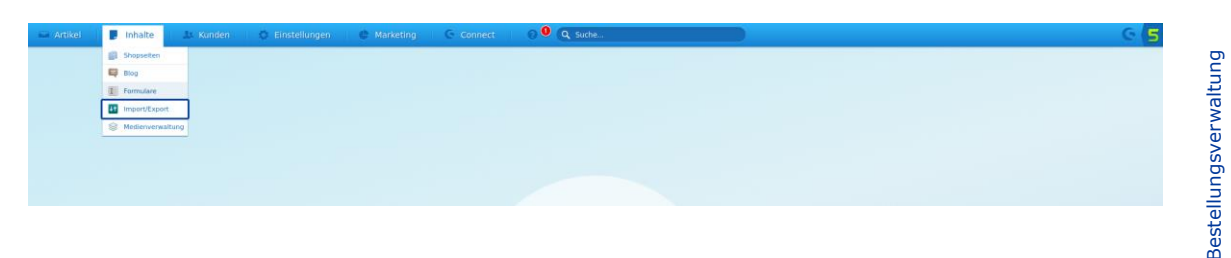

Öffnen Sie den Import/Export über Inhalte > Import/Export.

Es muss ein neues Profil angelegt werden. Sie können entweder ein komplett neues Profil erzeugen, oder ein existierendes Profil erweitern. Als Beispiel wird eine Kopie von dem Standardprofil **default\_orders (Bestellungen)** erstellt und erweitert.

Dazu öffnen Sie den Reiter **Profile**, suchen das Profil **default\_orders** und klicken rechts auf die Aktion **Kopieren**.

| Ir | nport / Export                                                                                      |                                                                                                    | 80                  |       |
|----|----------------------------------------------------------------------------------------------------|----------------------------------------------------------------------------------------------------|---------------------|-------|
|    | mport/Export-Manager Profile                                                                        |                                                                                                    |                     |       |
| 3  | Profil hinzufügen 🤤 Ausgewähltes Profil entfernen 💽 Profil importieren 🗌 Standardprofile ausblenden | Q Suche                                                                                                    |                     |       |
|    | Name 🔺                                                                                              | andardprofil                                                                                                    | Aktionen            |       |
|    | default_article_images (Artikelbilder)                                                              | ~                                                                                                    | 0, 🕤                | ^     |
|    | default_article_images_url (Artikelbilder über URL)                                                 | ~                                                                                                    | 0                   |       |
|    | default_article_in_stock (Artikel Lagerbestand)                                                     | <ul> <li>Image: A second second s</li></ul> | 0                   |       |
|    | default_article_prices (Artikelpreise)                                                              | <ul> <li>Image: A second second s</li></ul> | ् 🕤                 |       |
|    | default_article_properties (Artikel Eigenschaften hinzufügen)                                       | <ul> <li>Image: A second second s</li></ul> | 0, 🕤                |       |
|    | default_article_translations (Artikelübersetzungen)                                                 | <ul> <li>Image: A second second s</li></ul> | 0, 🕤                |       |
|    | default_article_translations_update (Übersetzungen zu Artikel hinzufügen)                           | <ul> <li>Image: A second second s</li></ul> | Q 🕤                 |       |
|    | default_article_variants_minimal (Artikelvarianten minimal)                                         | <ul> <li>Image: A second second s</li></ul> | ् 🕤                 |       |
|    | default_articles (Artikel)                                                                          | <ul> <li>Image: A second second s</li></ul> | ् 🕤                 |       |
|    | default_articles_complete (Artikel komplett)                                                        | <ul> <li>Image: A second second s</li></ul> | ् 🕤                 |       |
|    | default_articles_minimal (Artikel minimal)                                                          | <ul> <li>Image: A second second s</li></ul> | ् 🕤                 |       |
|    | default_categories (Kategorien)                                                                     | <ul> <li>Image: A set of the set of the</li></ul>  | ् 🕤                 |       |
|    | default_categories_minimal (Kategorien minimal)                                                     | <ul> <li>Image: A second second s</li></ul> | ् 🕤                 |       |
|    | default_customers (Kunden)                                                                          | <ul> <li>Image: A second second s</li></ul> | ् 🕤                 |       |
|    | default_newsletter_recipient (Newsletter-Empfänger)                                                 | <ul> <li>Image: A second second s</li></ul> | ् 🕤                 |       |
|    | default_order_main_data (Bestellungen Main Data)                                                    | <ul> <li>Image: A second second s</li></ul> | Q 🔼                 |       |
| ~  | default_orders (Bestellungen)                                                                       | <ul> <li>Image: A second second s</li></ul> | Q 🖸                 |       |
|    | default_orders_minimal (Bestellungen minimal)                                                       | <ul> <li>Image: A set of the set of the</li></ul>  | Q 👩                 |       |
|    | default_similar_articles (Ähnliche Artikel)                                                         | <ul> <li>Image: A second second s</li></ul> | ् 🕤                 |       |
|    | default_system_translations (System-Übersetzungen)                                                  | <ul> <li>Image: A second second s</li></ul> | ् 🕤                 | *     |
| I  | I von 1   ▶ ▶   ◎                                                                                   | Anzei                                                                                                    | ge Eintrag 1 - 23 v | on 23 |

Das kopierte Profil **default\_orders (Kopie)** können Sie über das Bearbeiten Icon anpassen.

| In | nport / Export                                                                                      |                                                                                                    |                          |
|----|----------------------------------------------------------------------------------------------------|----------------------------------------------------------------------------------------------------|--------------------------|
|    | nport/Export-Manager Profile                                                                        |                                                                                                    |                          |
| C  | Profil hinzufügen 🤤 Ausgewähltes Profil entfernen 💽 Profil importieren 🔲 Standardprofile ausblenden | Q Suche                                                                                                    |                          |
|    | Name 🔺                                                                                              | Standardprofil                                                                                                    | Aktionen                 |
|    | default_article_images_url (Artikelbilder über URL)                                                 | ~                                                                                                    | Q 🕤 🔷 🔨                  |
|    | default_article_in_stock (Artikel Lagerbestand)                                                     | <ul> <li>Image: A second second s</li></ul> | 0, 0                     |
|    | default_article_prices (Artikelpreise)                                                              | <ul> <li>Image: A set of the set of the</li></ul>  | 0, 🕤                     |
|    | default_article_properties (Artikel Eigenschaften hinzufügen)                                       | <ul> <li>Image: A second second s</li></ul> | 0, 🕤                     |
|    | default_article_translations (Artikelübersetzungen)                                                 | <ul> <li>Image: A second second s</li></ul> | Q 🕤                      |
|    | default_article_translations_update (Übersetzungen zu Artikel hinzufügen)                           | <ul> <li>Image: A second second s</li></ul> | 0, 🕤                     |
|    | default_article_variants_minimal (Artikelvarianten minimal)                                         | <ul> <li>Image: A second second s</li></ul> | Q 📵                      |
|    | default_articles (Artikel)                                                                          | <ul> <li>Image: A second second s</li></ul> | Q 🕤                      |
|    | default_articles_complete (Artikel komplett)                                                        | <ul> <li>Image: A second second s</li></ul> | Q 🕤                      |
|    | default_articles_minimal (Artikel minimal)                                                          | <ul> <li>Image: A second second s</li></ul> | Q 🕤                      |
|    | default_categories (Kategorien)                                                                     | <ul> <li>Image: A set of the set of the</li></ul>  | Q 📵                      |
|    | default_categories_minimal (Kategorien minimal)                                                     | <ul> <li>Image: A second second s</li></ul> | Q 🕤                      |
|    | default_customers (Kunden)                                                                          | <ul> <li>Image: A set of the set of the</li></ul>  | Q 🕤                      |
|    | default_newsletter_recipient (Newsletter-Empfänger)                                                 | <ul> <li>Image: A second second s</li></ul> | Q 🕤                      |
|    | default_order_main_data (Bestellungen Main Data)                                                    | <ul> <li>Image: A second second s</li></ul> | Q 📵                      |
|    | default_orders (Bestellungen)                                                                       | <ul> <li>Image: A second second s</li></ul> | <u> </u>                 |
|    | default_orders (Kopie)                                                                              |                                                                                                    |                          |
|    | default_orders_minimal (Bestellungen minimal)                                                       | <ul> <li>Image: A second second s</li></ul> | $\overline{\mathbb{Q}}$  |
|    | default_similar_articles (Ähnliche Artikel)                                                         | <ul> <li>Image: A second second s</li></ul> | 0, 🕤                     |
|    | default_system_translations (System-Übersetzungen)                                                  | <ul> <li>Image: A second second s</li></ul> | Q 🕤 🗸 🗸                  |
| I  |                                                                                                    | Anze                                                                                                    | ge Eintrag 1 - 24 von 24 |

Um die extra Felder in dem Profil hinzuzufügen, wählen Sie unter **Orders** das Element **Order** aus und klicken dann auf **Neues Feld**.

| Profileinstellungen |                          |                        |                              |              |         |           |                        |
|---------------------|--------------------------|------------------------|------------------------------|--------------|---------|-----------|------------------------|
| Profilname:         | default_orders (Kopie)   |                        |                              |              |         |           |                        |
| Basierend auf:      | Bestellungen (default_or | ders)                  | 0                            |              |         |           |                        |
| Konfiguration       |                          |                        |                              |              |         |           |                        |
| 🕀 Datensatz erweit  | tern 🕒 Neues Feld        | • Neues Attribut (XML) | Ausgewählten Punkt entferner |              |         | 🔯 Konv    | ertierungen bearbeiten |
| 🖌 📺 Root            |                          |                        | ^                            | Feldname:    | order   |           |                        |
| 4 🔛 Header          |                          |                        |                              |              |         |           |                        |
| 🔚 HeaderChil        | ld                       |                        |                              | Erweiterung: | default | -         |                        |
| ▲ moders            |                          |                        |                              |              |         |           |                        |
| ▲ → order           |                          |                        |                              |              |         |           |                        |
| orderid             |                          |                        |                              |              |         |           |                        |
| number              |                          |                        |                              |              |         |           |                        |
| custom              | end<br>atualD            |                        |                              |              |         |           |                        |
| cleared             | atusio                   |                        |                              |              |         |           |                        |
| navmen              | htiD                     |                        |                              |              |         |           |                        |
| dispatel            | hid                      |                        |                              |              |         |           |                        |
| partneri            | ld                       |                        |                              |              |         |           |                        |
| shopld              |                          |                        |                              |              |         |           |                        |
| invoice/            | Amount                   |                        |                              |              |         |           |                        |
| invoice/            | AmountNet                |                        |                              |              |         |           |                        |
| h invoices          | Shipping                 |                        |                              |              |         |           |                        |
| h invoices          | ShippingNet              |                        |                              |              |         |           |                        |
| orderTir            | me                       |                        |                              |              |         |           |                        |
| Transac             | tionId                   |                        | ¥                            |              |         |           |                        |
|                     |                          |                        |                              |              |         | Schließen | Speichern              |

Jetzt geben Sie einen Feldnamen ein (z.B. Pseudokartennummer), wählen ein Attribut aus (z.B. attributeFatchipctKreditkartepseudonummer) und klicken auf **Speichern**.

| Profileinstellungen     |                               |                              |                              |                              |       |           |                            |
|-------------------------|-------------------------------|------------------------------|------------------------------|------------------------------|-------|-----------|----------------------------|
| Profilname:             | default_orders (Kopie)        |                              |                              |                              |       |           |                            |
| Basierend auf:          | Bestellungen (default_orders) |                              | 0                            |                              |       |           |                            |
| Konfiguration           |                               |                              |                              |                              |       |           |                            |
| 🕀 Datensatz erweit      | tern 😯 Neues Feld 🕂 Neues A   | .ttribut (XML) 😑 Ausgewählte | en Punkt entferr             | nen                          |       | <b>\$</b> | Konvertierungen bearbeiten |
| a 📺 Root                |                               |                              |                              | Feldname:                    | order |           |                            |
| Header HeaderChile      | ld                            | Feld hinzufügen              |                              |                              |       | •         |                            |
| a 🚰 orders<br>a 🚮 order |                               | Name:                        | Pseudokart                   | ennummer                     |       |           |                            |
| orderid                 |                               | Datenbank-Mapping:           | Feld auswa                   | ihlen<br>Nuute4              |       |           |                            |
| Custom                  | erid<br>atusiD                |                              | attributeAtt                 | ribute5<br>ribute6           |       |           |                            |
| cleared                 | i<br>tiD                      |                              | attributeFat                 | chipctStatus                 |       |           |                            |
| dispatcl                | hld                           |                              | attributeFat<br>attributeFat | chipctTransid<br>chipctPayid |       |           |                            |
| shopid                  | la                            |                              | attributeFat                 | chipctXid                    |       |           |                            |
| invoice/                | Amount                        |                              | attributeFat                 | chipctKlarnainvno            |       |           |                            |
| invoice/                | AmountNet<br>Shipping         |                              | attributeFat                 | chipctShipdebit              |       |           |                            |
| invoices                | ShippingNet                   |                              | attributeFat                 | chipctKreditkartepseudonumme | r     |           |                            |
| orderTir                | me                            |                              | attributeFat                 | chipctKreditkartebrand       |       |           |                            |
|                         |                               |                              | aunouteral                   | ompound duikartee Apir y     | ~     | Schließen | Speichern                  |

Wiederholen Sie diesen Vorgang für alle weiteren Felder die Sie exportieren möchten.

Um den Export auszuführen, wählen Sie den Reiter *Import/Export Manager > Export* aus. Wählen Sie ein Export-Format (csv oder xml) und das erstellte Profil aus und klicken auf **Export starten**.

| Import / Export                                                                               |                                                                                                    |
|-----------------------------------------------------------------------------------------------|----------------------------------------------------------------------------------------------------|
| Import/Export-Manager Profile                                                                 |                                                                                                    |
| Export Import Protokoli                                                                       |                                                                                                    |
| Mithilfe des Dateiexports kör<br>Daten aus der Datenbank e:<br>eigene Profile erweitert und i | nen Informationen aus der Datenbank anhand von Profilen in CSV- und XML-Dokumenten gespeichert werden. Die Profile legen fest, welche<br>sportiert werden und wie diese in den exportierten Dokumenten angeordnet sind. Im Profile-Menü können die Standardprofile individuell durch<br>modifiziert werden.                                                                                                    |
| Export-Format wählen:                                                                         | CSV 🔹                                                                                                    |
| Profil wählen:                                                                                | Bitte wählen       Image: Standardprofile ausblenden         Ueraun_anuckes (xurxer)       Image: Standardprofile ausblenden         default_articles_complete (Artikel komplett)       Image: Standardprofile ausblenden         default_articles_minimal (Artikel minimal)       Image: Standardprofile ausblenden         default_articles_minimal (Kategorien)       Image: Standardprofile ausblenden         default_categories_minimal (Kategorien minimal)       Image: Standardprofile ausblenden         default_customers (Kunden)       Image: Standardprofile ausblenden         default_ucustomers (Kunden)       Image: Standardprofile ausblenden         default_ucustomers (Kunden)       Image: Standardprofile ausblenden         Image: Standardprofile ausblenden       Image: Standardprofile ausblenden         Image: Standardprofile ausblenden       Image: Standardprofile ausblenden         Image: Standardprofile ausblenden       Image: Standardprofile ausblenden         Image: Standardprofile ausblenden       Image: Standardprofile ausblenden         Image: Standardprofile ausblenden       Image: Standardprofile ausblenden         Image: Standardprofile ausblenden       Image: Standardprofile ausblenden         Image: Standardprofile ausblenden       Image: Standardprofile ausblenden         Image: Standardprofile ausblenden       Image: Standardprofile ausblenden         Image: Standardprofile ausblenden |
|                                                                                               | default_orders (Kopie)  default_orders_minimal (Bestellungen minimal)  default_similar_articles (Ännliche Artikel)  default_system_translations (System-Übersetzungen)  v                                                                                                    |
|                                                                                               | Export starten                                                                                                    |

## 5. Riskmanagement

Über das Riskmanagement unter *Einstellungen > Riskmanagement* können Sie Regeln festlegen um bestimmte Zahlarten auszublenden. Weitere Informationen finden Sie in der <u>Shopware Dokumentation</u>.

### 5.1 Standard Regeln nach Installation

Bei der Installation des Computop Payment Plugins werden für einige Zahlarten automatisch Riskregeln angelegt. Bestimmte Zahlungsarten werden nur angeboten, wenn bestimmte Bedingungen erfüllt sind:

- Easycredit ist nur aktiv wenn der Warenkorb > 200 Euro ist
- iDEAL ist nur aktiv wenn das Rechnungsland = Niederlande

### 5.2 Neue Regeln für Bonitätsprüfung anlegen

Wenn Sie die CRIF-Bonitätsprüfung aktivieren, können Sie eigene Riskregeln anlegen um bestimmte Zahlarten abhängig vom Ergebnis für einen Kunden zu deaktivieren.

Der CRIF-Dienst gibt als Ergebnis eine Ampel-Empfehlung zurück (Rot, Gelb, Grün).

Das Modul stellt zwei neue Risikobedingungen bereit: **Computop Risikoampel IST** und **Computop Risikoampel IST NICHT**.

Wenn Sie zum Beispiel eine Regel anlegen wollen um Lastschrift zu sperren wenn die CRIF-Prüfung Rot zurück gibt gehen sie folgendermaßen vor.

- 1. Öffnen Sie Riskmanagement unter *Einstellungen > Riskmanagement*
- 2. Wählen Sie die Zahlart Computop Lastschrift aus
- 3. Wählen Sie unter Sperre Zahlungsart WENN, Computop Risikoampel IST aus und im 2. Dropdown rot
- 4. Klicken Sie auf **Speichern**

| Zahlungsart wählei               |   |  |
|----------------------------------|---|--|
| Bitte auswählen                  | - |  |
| Vorkasse                         | ▲ |  |
| Computop Kreditkarte             |   |  |
| Computop Easycredit              |   |  |
| Computop iDEAL                   |   |  |
| Computop Klarna<br>Rechnungskauf |   |  |
| Computop Klarna<br>Ratenkauf     |   |  |
| Computop Lastschrift             |   |  |
| Computop Mobile Pay              |   |  |
| Computop Paydirekt               |   |  |
| Computop PayPal<br>Standard      |   |  |
| Computon PayPal                  | v |  |

Riskmanagemen

| Risk-Management                      |                           |                                  |   |  |  |  |  |
|--------------------------------------|---------------------------|----------------------------------|---|--|--|--|--|
| Zahlungsart wählen                   |                           |                                  | ^ |  |  |  |  |
| Computop Lastschrift 💌               |                           |                                  |   |  |  |  |  |
| Sperre Zahlungsart WENN              |                           |                                  |   |  |  |  |  |
| Bitte auswählen                      | UND Bitte                 | auswählen 🗨 Speichern            |   |  |  |  |  |
| Nachname ENTHÄLT X                   |                           |                                  |   |  |  |  |  |
| Shop IST                             |                           |                                  |   |  |  |  |  |
| Shop IST NICHT                       | Syntax                    | Beispiel                         |   |  |  |  |  |
| Lieferadresse !=<br>Rechnungsadresse | Wert numerisch            | 500.50                           |   |  |  |  |  |
| Währungs-Iso-Kürzel IST              | Wert numerisch            | 500.50                           |   |  |  |  |  |
| Währungs-Iso-Kürzel IST              | ID der Kundengruppe       | EK für Shopkunden, H für Händler |   |  |  |  |  |
| NICHT                                | ID der Kundengruppe       | EK für Shopkunden, H für Händler |   |  |  |  |  |
| Artikel-Attribut IST (1>5)           | 1 oder 0                  | 1                                |   |  |  |  |  |
| Artikel-Attribut IST NICHT<br>(1>5)  | deutschland, europa, welt | deutschland, europa, welt        |   |  |  |  |  |
| Computop Risikoampel IST             | deutschland, europa, welt | deutschland, europa, welt        |   |  |  |  |  |
| Computop Risikoampel IST             | deutschland, europa, welt | deutschland, europa, welt        |   |  |  |  |  |
|                                      | deutschland, europa, welt | deutschland, europa, welt        |   |  |  |  |  |
| Land IST                             | Länder-Iso                | z.B. DE für Deutschland          |   |  |  |  |  |

| Risk-Management                                     |                |                 |           |   |
|-----------------------------------------------------|----------------|-----------------|-----------|---|
| Zahlungsart wählen                                  |                |                 |           | ^ |
| Sperre Zahlungsart WENN<br>Computop Risikoampel IST | rot - UND      | Bitte auswählen | Speichern |   |
| Beispiele<br>Regel                                  | gelb<br>rot    | Beispiel        |           |   |
| Bestellwert >=                                      | Wert numerisch | 500.50          |           |   |
| Bestellwert <=                                      | Wert numerisch | 500.50          |           |   |

## 6. API-Protokoll

Um die Kommunikation zwischen Shopware und Computop nachvollziehen zu können werden alle API-Aufrufe protokolliert.

Das API Protokoll können Sie aufrufen unter *Einstellungen* > *Computop* > *API Protokoll*.

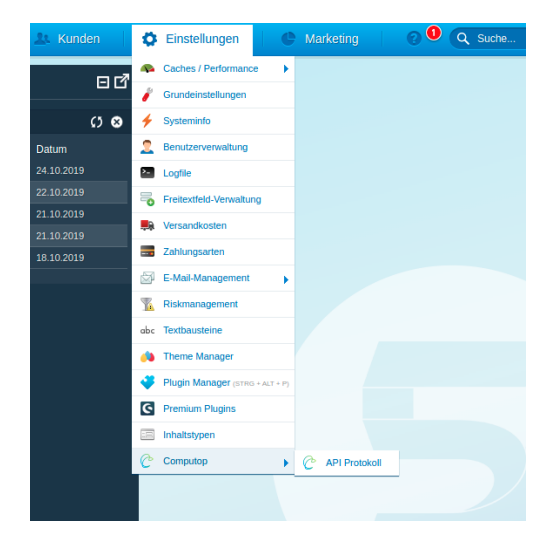

Weil immer einige API Aufrufe stattfinden bevor eine Bestellnummer vorliegt, ist es nicht möglich im API Protokoll nach Shopware Bestellnummer zu suchen. Sie können jedoch nach **TransID**, **PayID** und **XID** suchen.

Wenn Sie alle API Aufrufe für eine Bestellung einsehen möchten, können Sie die **TransID** für die Bestellung aus der Liste der Bestellungen unter *Kunden > Bestellungen* kopieren.

| Bestellungen    | Bestellungen    |   |        |             |        |                      |                   |        |      |                 |             |                    |                  |   |   |   |
|-----------------|-----------------|---|--------|-------------|--------|----------------------|-------------------|--------|------|-----------------|-------------|--------------------|------------------|---|---|---|
| Filter Optionen |                 |   | Stapel | verarbeitur | g      |                      |                   |        |      |                 |             | Q :                | Suche            |   |   |   |
| Von:            |                 |   | Bestel | Bestelln    | Betrag | Transaktion          | Zahlungsart       | Versan | Shop | Kunde           | E-Mail      | Aktueller Bestells | Aktueller Zahlun |   |   |   |
|                 |                 |   | 19.0   | 20003       | 11,90  | 19454997871877170316 | Computop Kreditka | Sta    | Dem  | Mustermann, Max | max.musterm | Offen              | Komplett bez     | 2 | 0 | / |
| Bis:            |                 | E | 19.0   | 20002       | 12,00  | 10798798921877160547 | Computop Postfina | 0      | Dem  | Mustermann, Max | max.musterm | Offen              | Komplett bez     | 2 | 0 | 1 |
| Bestellstatus:  | Alle anzeigen 💌 |   | 19.0   | 20001       | 8,00   | 1965469921877160131  | Computop Kreditka | 0      | Dem  | Mustermann, Max | max.musterm | Offen              | Wiedergutsc      | 2 | • | / |

Diese TransaktionID können Sie in die API Protokoll Suche eingeben und finden anschließend alle API Aufrufe zu dieser Bestellung.

Klicken Sie auf eine Zeile in der Liste, und alle Details zum Request und Response werden in einem Popupfenster angezeigt.

| Apilog Details zu ID 25 |                                           |             |                                        |
|-------------------------|-------------------------------------------|-------------|----------------------------------------|
| Request                 |                                           | Response    |                                        |
| Eigenschaft             | Wert                                      | Eigenschaft | Wert                                   |
| capture                 | AUTO                                      | status      | ОК                                     |
| AddrStreet              | teststr                                   | Description | success                                |
| AddrStreetNr            | 3                                         | Code        | 0000000                                |
| AddrZip                 | 41460                                     | MAC         | 780A54BA7A79CAFC46AE1BFE1BBBBBCF0AE952 |
| AddrCity                | Berlin                                    | UserData    | Suprem State 111 State State Verdage   |
| AddrState               |                                           | MID         |                                        |
| addrCountryCode         | DE                                        | PayID       | 6d467c13cfd34f42a92a838e2d1e3399       |
| URLBack                 | the forest of the second second second    | XID         | 99be8dbb1abb4c8ab3a9badbd658de65       |
| amount                  | 1190                                      | TransID     | 19454997871877170316                   |
| currency                | EUR                                       | Туре        | TestCard                               |
| userData                |                                           | PCNr        | 0022589500163111                       |
| urlSuccess              | the formation of the second second second | CCExpiry    | 202003                                 |
| urlFailure              | the forest of the second second second    | CCBrand     | VISA                                   |